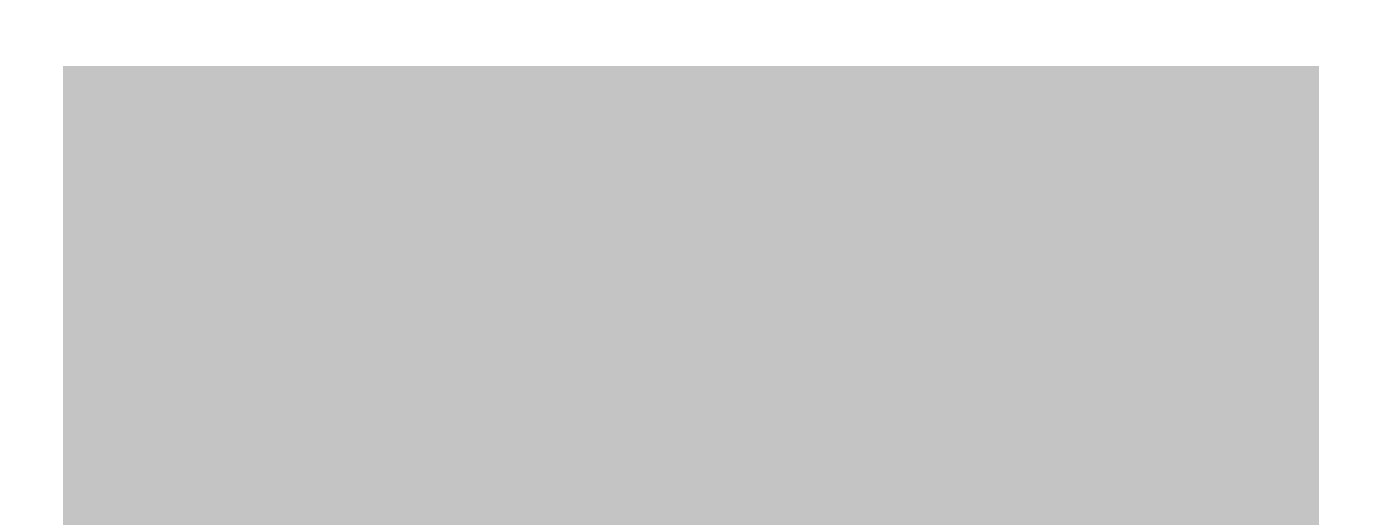

|               | ()              |
|---------------|-----------------|
|               | Setup dessit    |
| a circle (CC) |                 |
|               | ⊘_ 4. Poople    |
|               | ⊘ 5. Keywords   |
|               | the Grandmation |

| А | Е |   |     |  |
|---|---|---|-----|--|
| S |   |   | 0 P |  |
| Е | S | D | 0   |  |

| Туре:                                         | INCLUSION &                                                                                                    |                      |                                                                                                    |                    |                |                          | Sess            | ion       |
|-----------------------------------------------|----------------------------------------------------------------------------------------------------|----------------------|----------------------------------------------------------------------------------------------------|--------------------|----------------|--------------------------|-----------------|-----------|
|                                               |                                                                                                    |                      | 14 14 1 1 1 1 1 1 1 1 1 1 1 1 1 1 1 1 1                                                                        |                    | <u> </u>       |                          |                 | <u>.</u>  |
|                                               | Prestor.                                                                                                    |                      |                                                                                                    |                    |                |                          |                 |           |
|                                               | - Carleigh                                                                                                    | Sec. 28              | 1.016(15)11                                                                                                    |                    |                |                          | Hereiten in     | 1995 -    |
| TATION AND AND AND AND AND AND AND AND AND AN | ALAN ALAN ALAN ALAN                                                                                            |                      | idant diffusion                                                                                                | and data and inter | estre estat    |                          |                 |           |
| 同語を構成                                         | bio de la constal                                                                                              | i gangari            | 98 gev 8 og 8                                                                                                  |                    | -120-02-0      | 1.18.2.2                 | Contentro di    | 20        |
|                                               |                                                                                                    |                      |                                                                                                    |                    |                |                          |                 |           |
|                                               | and the second second second                                                                                   |                      | in second                                                                                                    | lis engles         |                |                          |                 | ar (* 15) |
|                                               |                                                                                                    |                      |                                                                                                    |                    |                |                          |                 |           |
|                                               |                                                                                                    |                      |                                                                                                    |                    |                |                          |                 |           |
|                                               |                                                                                                    |                      |                                                                                                    |                    |                |                          |                 |           |
|                                               |                                                                                                    |                      |                                                                                                    |                    |                |                          |                 |           |
|                                               | en og de la company of the second of the second of the second of the second of the second of the second of the |                      | en la companya da companya da companya da companya da companya da companya da companya da companya da companya | A CARDENS          |                |                          |                 | 63467     |
|                                               |                                                                                                    |                      |                                                                                                    |                    |                |                          | 1               |           |
|                                               |                                                                                                    |                      | a a garan wali sin <del>a g</del> a gada                                                                       |                    | COMP. OF CAMP. | in the state of the      |                 |           |
| 0.000.000000                                  |                                                                                                    | 8783 <i>8</i> 878787 | *CC2/763775.*                                                                                                  | Carterian          | WWWWWWWWWW     | বল মানা গৈ বল বিজ<br>বিজ | 5.4.9. 30.25.00 | 17578     |
|                                               |                                                                                                    |                      |                                                                                                    |                    |                |                          |                 |           |

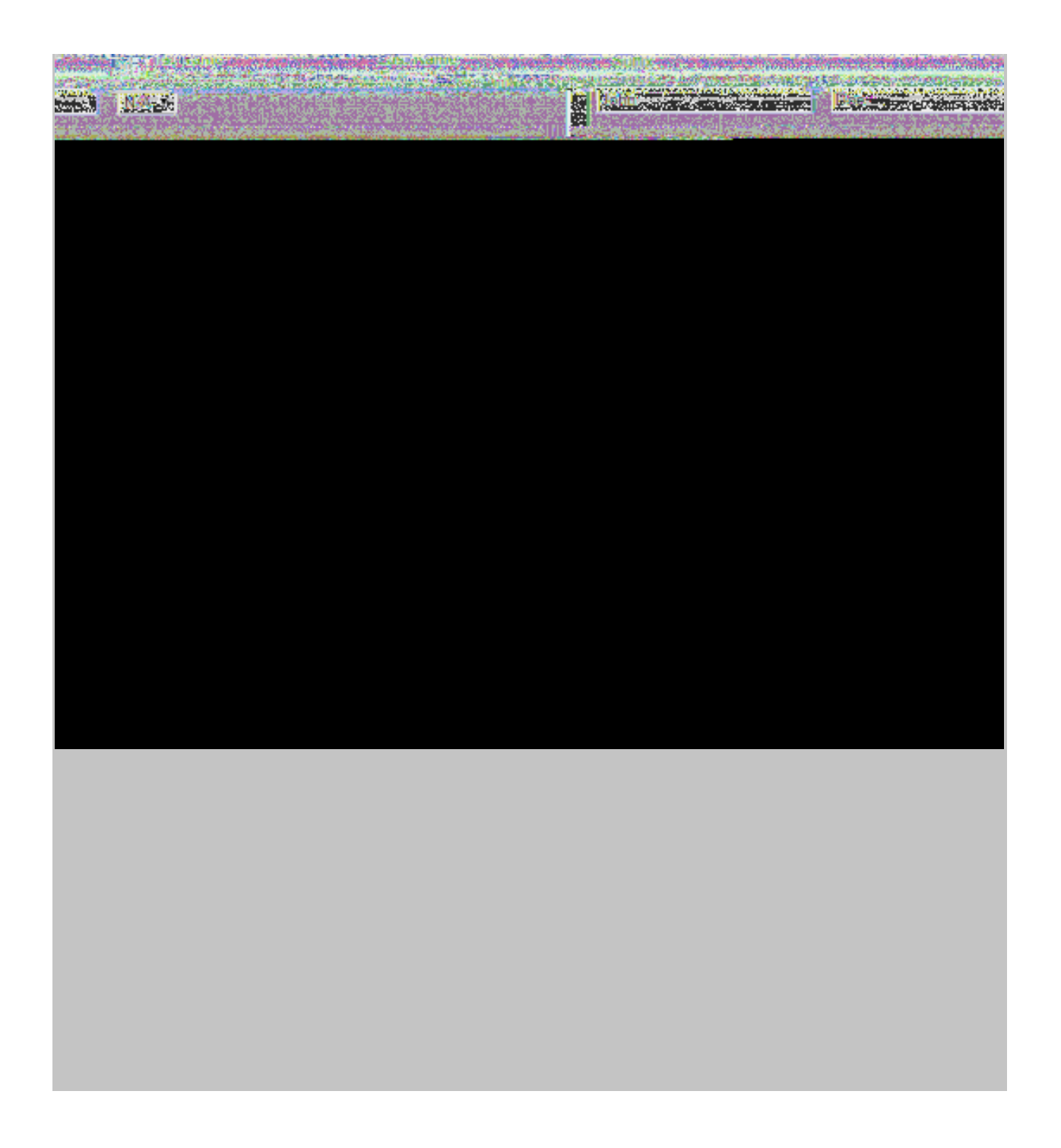

| 1 |   | S | р |  |  |  | D |
|---|---|---|---|--|--|--|---|
|   | Е | 2 | D |  |  |  | 2 |
|   |   |   |   |  |  |  |   |